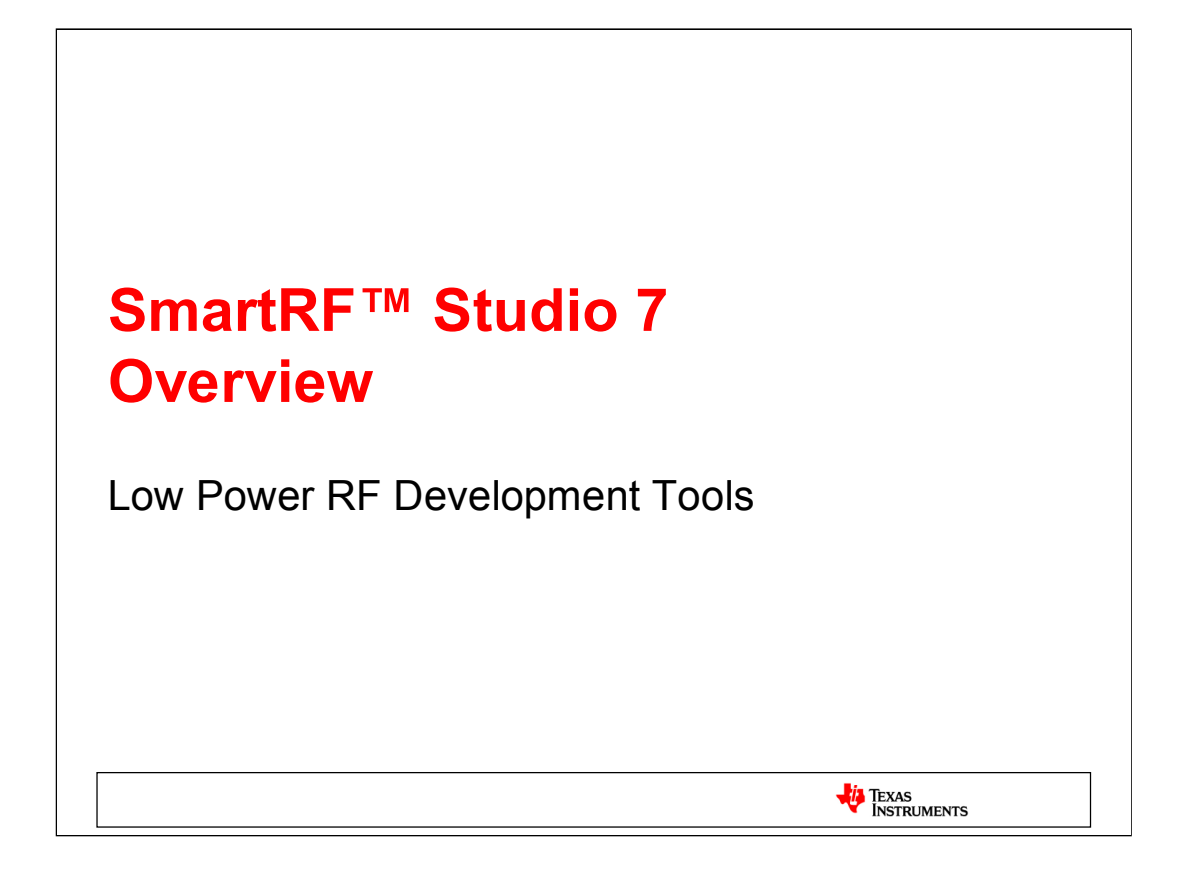

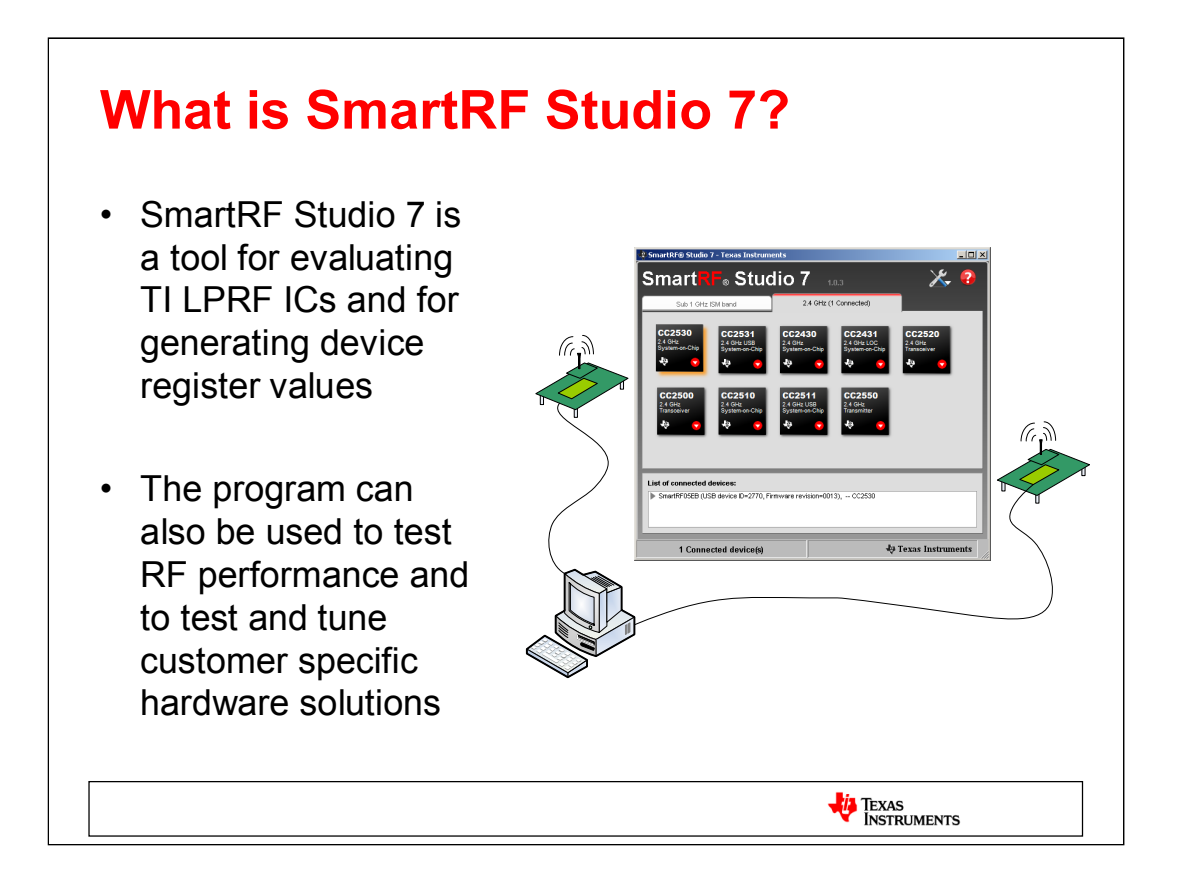

SmartRF Studio 7 is a PC application to be used in combination with several development kit for Texas Instruments' "CCxxxx" RF-ICs. It runs on Windows 2000, XP, Vista (32 bit) and 7 (32 bit) and uses either USB or parallel port to communicate with the evaluation board (EB) which has an evaluation module (EM) with the RF chip mounted. A radio on custom boards can also be tested with SmartRF Studio by wiring it to an EB board or a CC Debugger.

SmartRF Studio 7 helps designers of radio systems to easily evaluate the RF-IC at an early stage in the design process. The program provides an easy-to-operate PC interface to all of the chip's radio configuration registers, and it is very helpful for quick testing and finding the necessary radio settings.

It can also be used without any hardware, but then only to generate, edit and export radio register values.

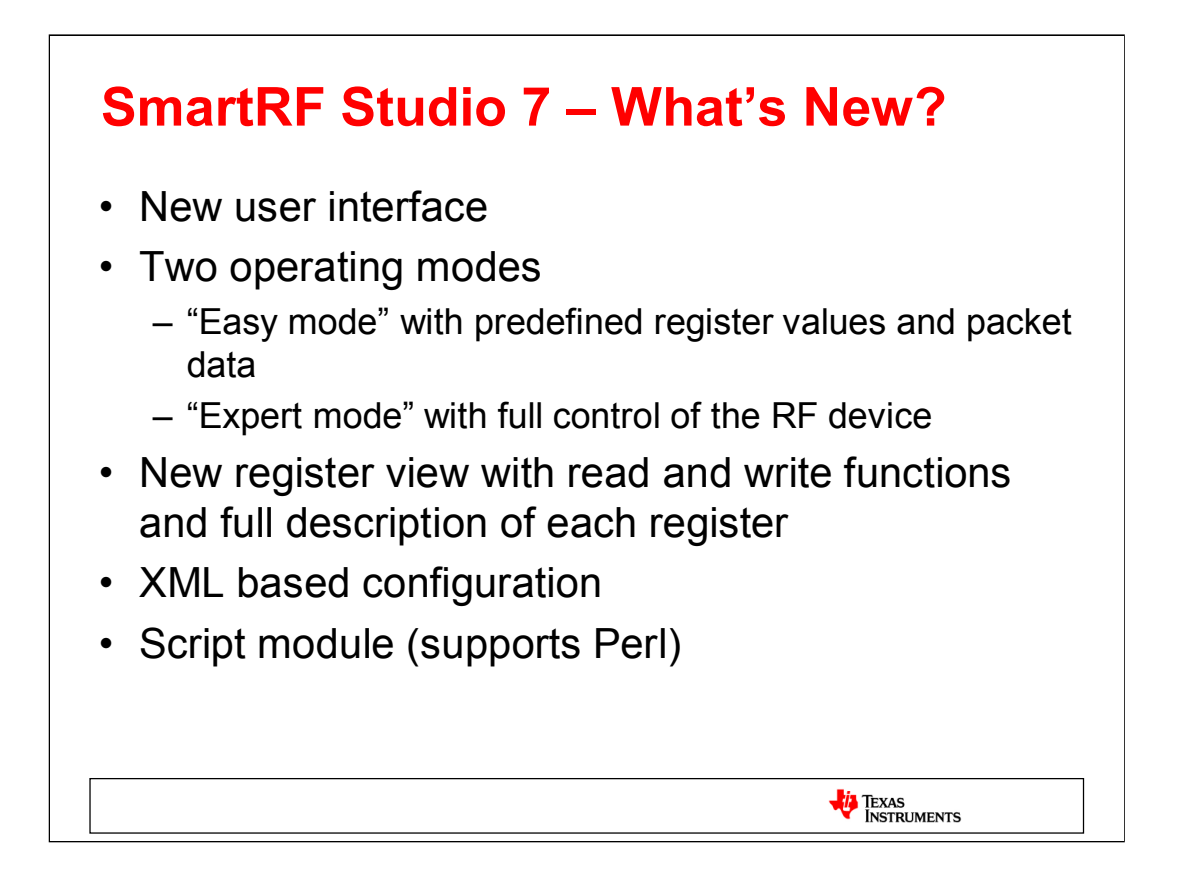

SmartRF Studio 7 is a major update from SmartRF Studio 6.x.x (and earlier). The tool has been redesigned from ground up, focusing on flexibility and ease of use. The most apparent change is the new look and feel, aiming at making more information available and presenting it in an intuitive and easily understandable way.

The tool now has two main operating modes: In "Easy Mode", the user can easily get started with their design by using predefined register values and packet engine configuration. In "Expert Mode", the user can fine tune all settings and is given more flexibility when configuring how the device should operate.

All of the device configuration and register settings are stored in XML files, making it possible to add custom configuration settings and to parse and reuse the files by external tools. The all new script extension is particularly useful for customers who want to automate some of the test functions found in SmartRF Studio.

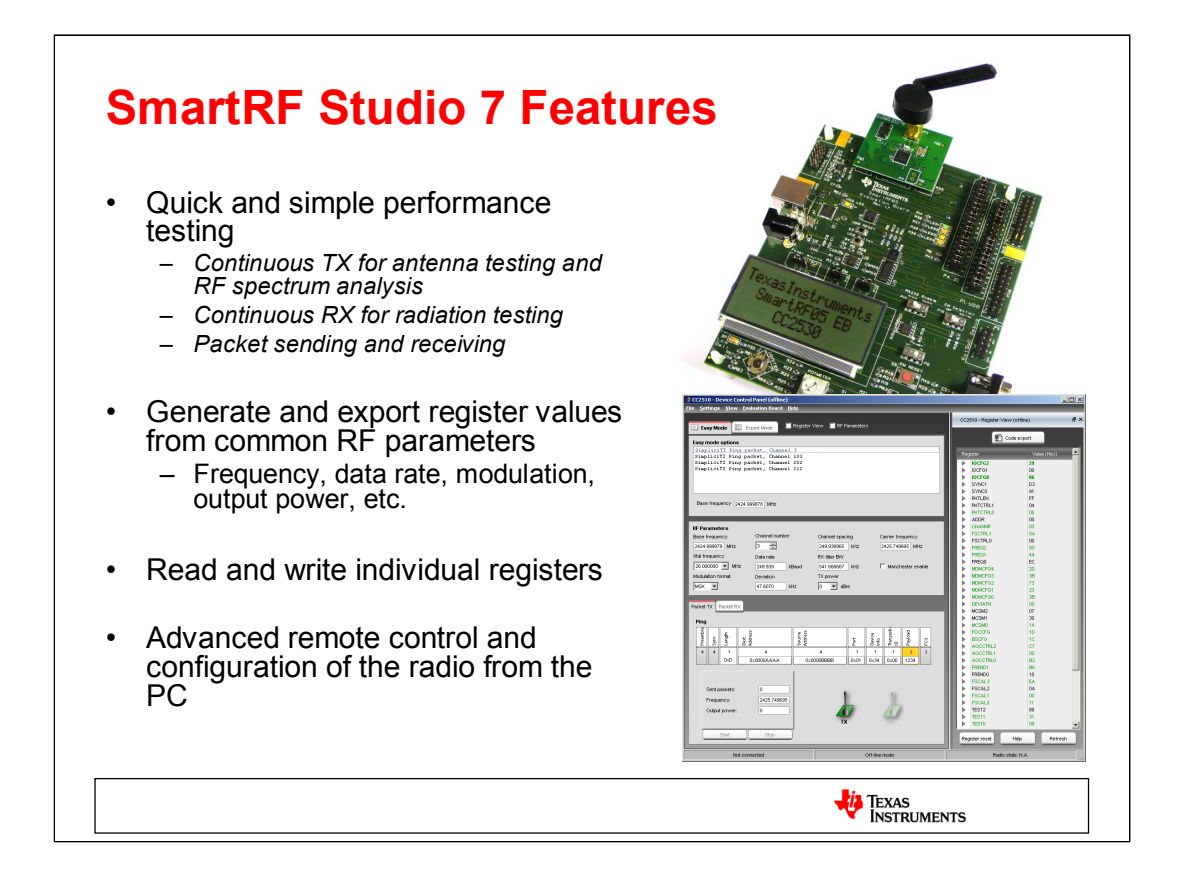

The main feature of SmartRF Studio 7 is that it has a control panel for direct access to the RF-IC's chip registers and packet engine features. It gives an overview of the many device specific features and provides full read and write access to the chip's radio registers.

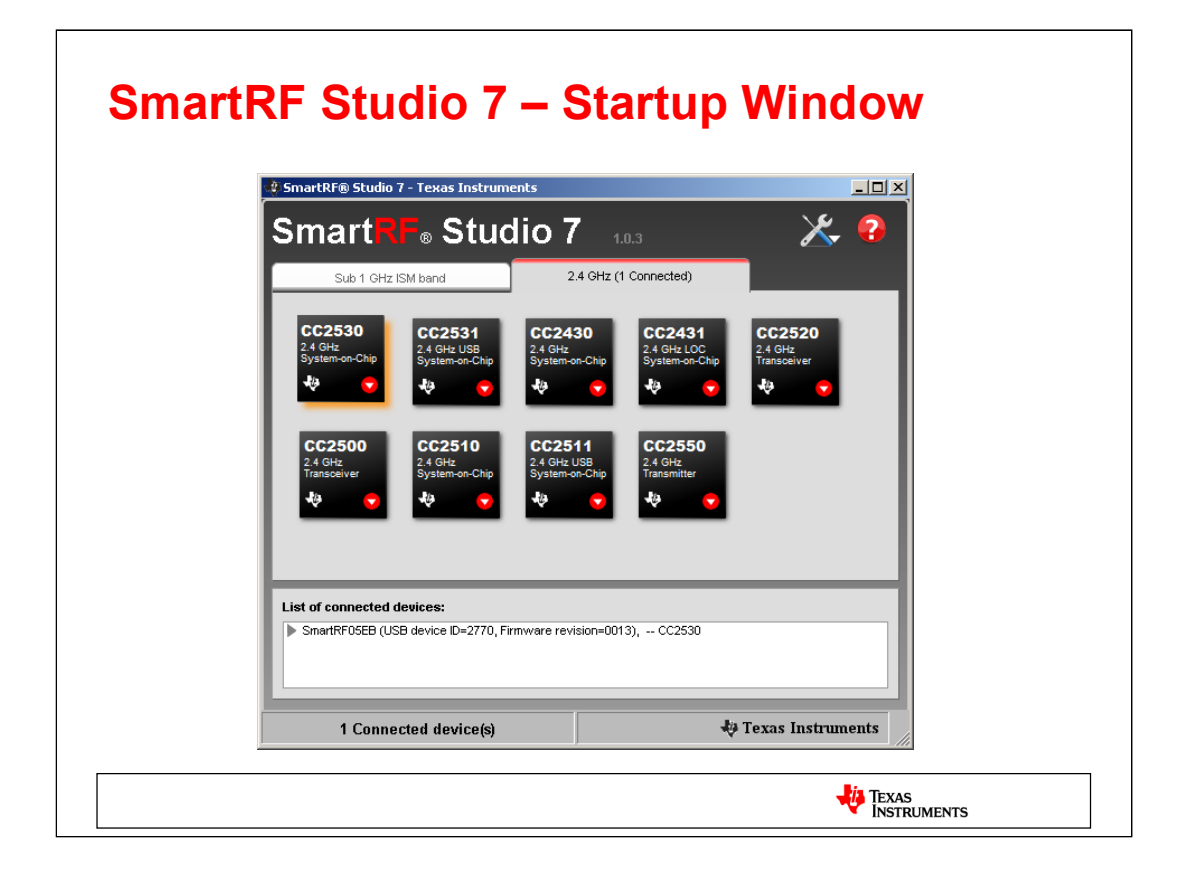

This is the startup window of SmartRF Studio 7.

At the top, there are two tabs that lets you choose what product family you are working with: Either devices operating in the 2.4 GHz frequency band or devices in the sub-1 GHz band. The tab will show how many devices in each category are connected to the PC.

Each tab will have icons showing the supported devices. If there are any devices connected (either via a SmartRF Evaluation Board or a CC Debugger), the icon will be highlighted. If you double click one of the device icons, you will open the Device Control Panel for the device. The device control panel is either in online or offline mode. In online mode, you have direct access to the connected device, giving full control of the device. In offline mode, you can set the various RF parameters and export register values. More options will be available by right-clicking on the device icon.

If you connect a SmartRF Evaluation Board with a Evaluation Module (or a CC Debugger connected to a supported device), the board will appear in the list of connected devices. The corresponding radio device icon will also be highlighted. The list of connected devices will, including to show which radio is on the board, show details about the evaluation board – in particular the board's firmware revision. If you double click on the board in the list, and the firmware is not the most recent version, SmartRF Studio 7 will ask the user whether the firmware should be updated or not.

Note that the current version does not yet support older devices like CC1020, CC2400 and CC2420. These will be included shortly.

| 2770 - CC2530 - Device Control Panel<br>9 Settings View Evaluation Board Help                                                                                                    |                                 |
|----------------------------------------------------------------------------------------------------|---------------------------------|
| Easy Mode Expert Mode Register View RF Parameters                                                                                                    |                                 |
| Select configuration:<br>IHIE 802.15.4 Data packet, channel 11<br>SimpliciTI Ping packet, channel 15<br>SimpliciTI Ping packet, channel 20<br>SimpliciTI Ping packet, channel 25<br>SimpliciTI Ping packet, channel 26 |                                 |
| The selected configuration will set both t                                                                                                    | he register values and the type |
| Packet RX Packet RX   Data                                                                                                    |                                 |
| Sent packets: 0<br>Channel: 0x0B<br>Output power: 1 aBm<br>Start Stop                                                                                                    | RX                              |
| CC2530, Rev. 2.1, DID=2770 SmartRF05EB Ra                                                                                                    | dio state: IDLE                 |

SmartRF Studio 7 has two main operating modes: Easy mode and Expert mode. In easy mode (default), the user can select protocol and default radio configuration from a list of predefined configurations. The protocol selection determines what kind of packets that should be sent from the radio when using the simple packet TX and RX test functions. The appropriate radio register values can be exported to an external user definable file by opening the "register view" and clicking the "Code export" button.

SmartRF Studio 7 has stored all configuration data and parameters in XML files. As a consequence, it is easy for users to add their own protocol definitions, packet types and associated RF parameters.

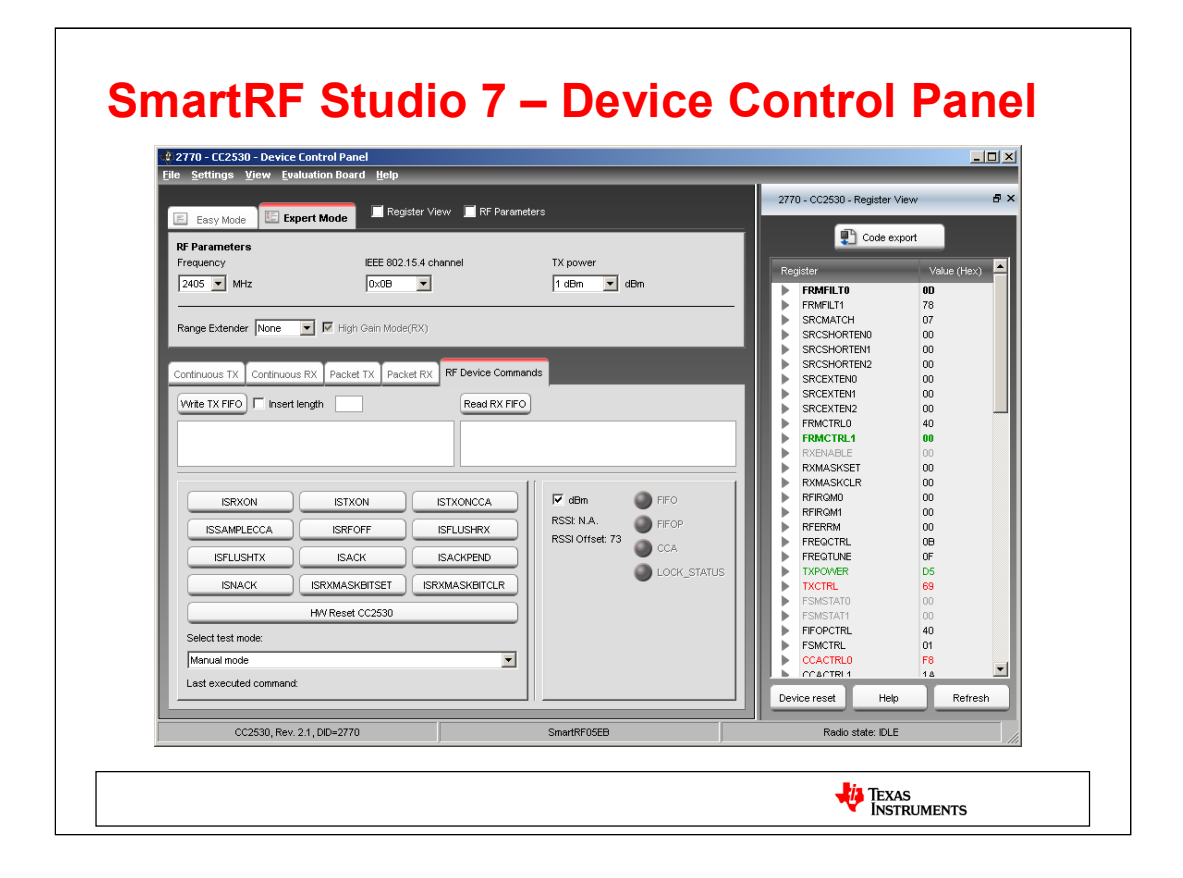

In expert mode, the user will get access to more advanced features and test functions for the device.

There are a number of test functions available:

-Continuous TX for transmitting an un-modulated or modulated carrier. Also possible to set up frequency sweeps, which can be useful for measuring antenna bandwidth.

-Continuous RX for testing radiation in RX and for simple scanning of energy level on the given frequency.

-Send and transmit packets

-Send individual strobe commands (for advanced users)

In addition, the register view window will give an accurate representation of the register values currently on the chip. Color coding is used to identify the origin of the register value (reset value, typical/recommended setting, changed by user in RF parameter panel, changed by user in the register view or changed dynamically by the radio).

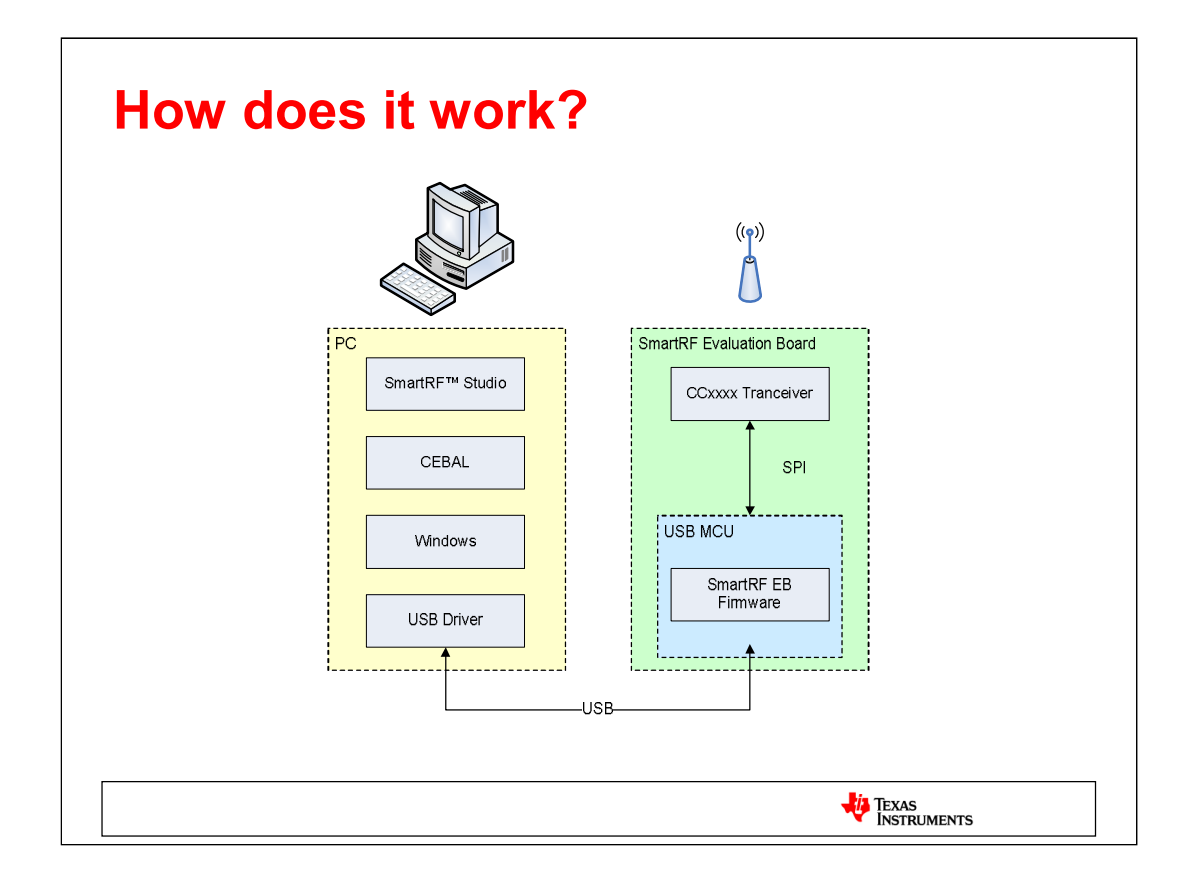

SmartRF Studio 7 communicate with the Evaluation Board over the USB interface via a library called CEBAL (Chipcon Evaluation Board Access Layer). This is a SW library developed to interface the USB driver and firmware running on the evaluation board, containing all the functions required to read/write data over the SPI interface between the USB MCU and the Transceiver or the debug interface in case of a System-on-Chip.

For proper operation of the applications using CEBAL, the board will need to have compatible firmware running on the USB MCU. If the firmware is out of date, SmartRF Studio 7 will propose that the user updates the firmware. The firmware update can be done directly in SmartRF Studio 7.

SmartRF Studio 7 will send requests to the USB MCU. The USB MCU will handle the request and apply the appropriate read/write commands on the SPI or debug interface.

The USB driver is a licensed driver delivered by Thesycon: *http://www.thesycon.de/eng/home.shtml* 

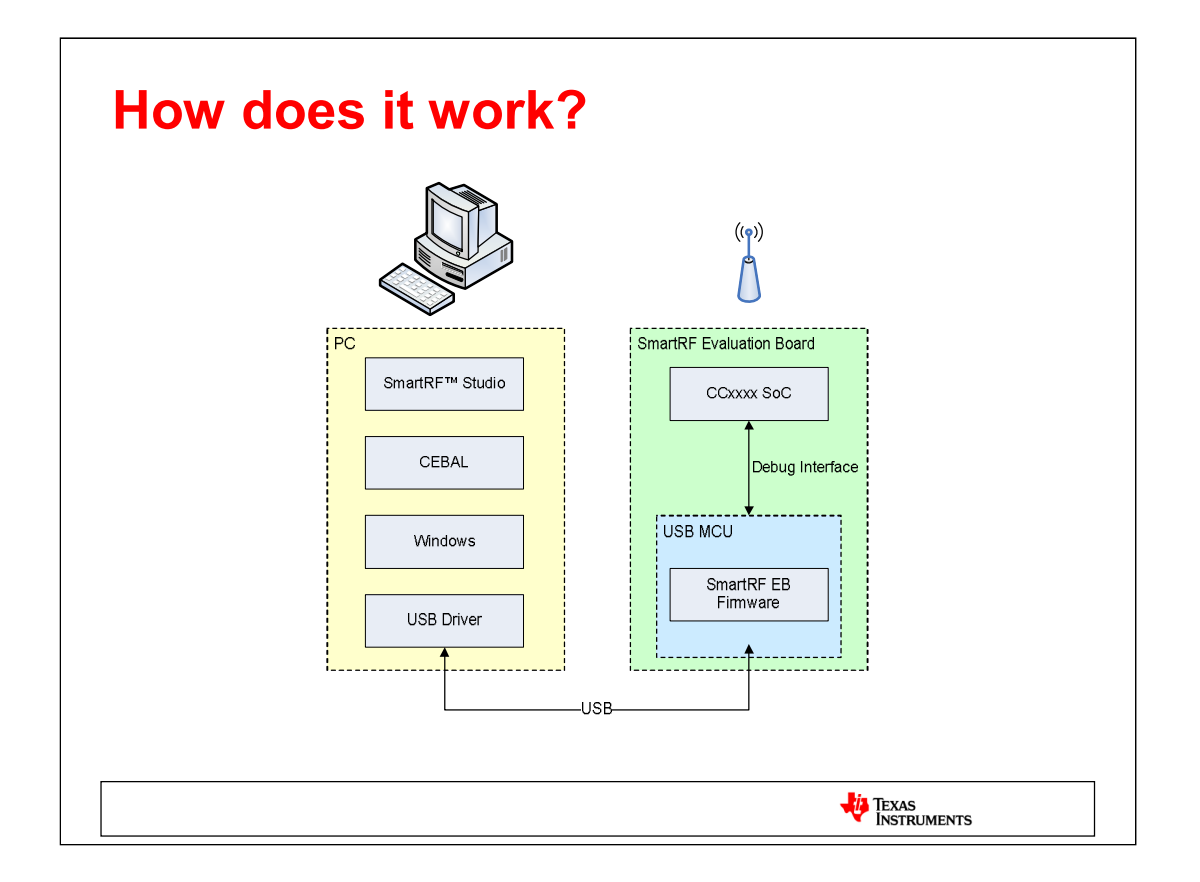

For the SoC we use the same SW library on the PC side and the same FW on the USB MCU. The difference is that the USB MCU will use the debug interface to read/write data of the SoC.

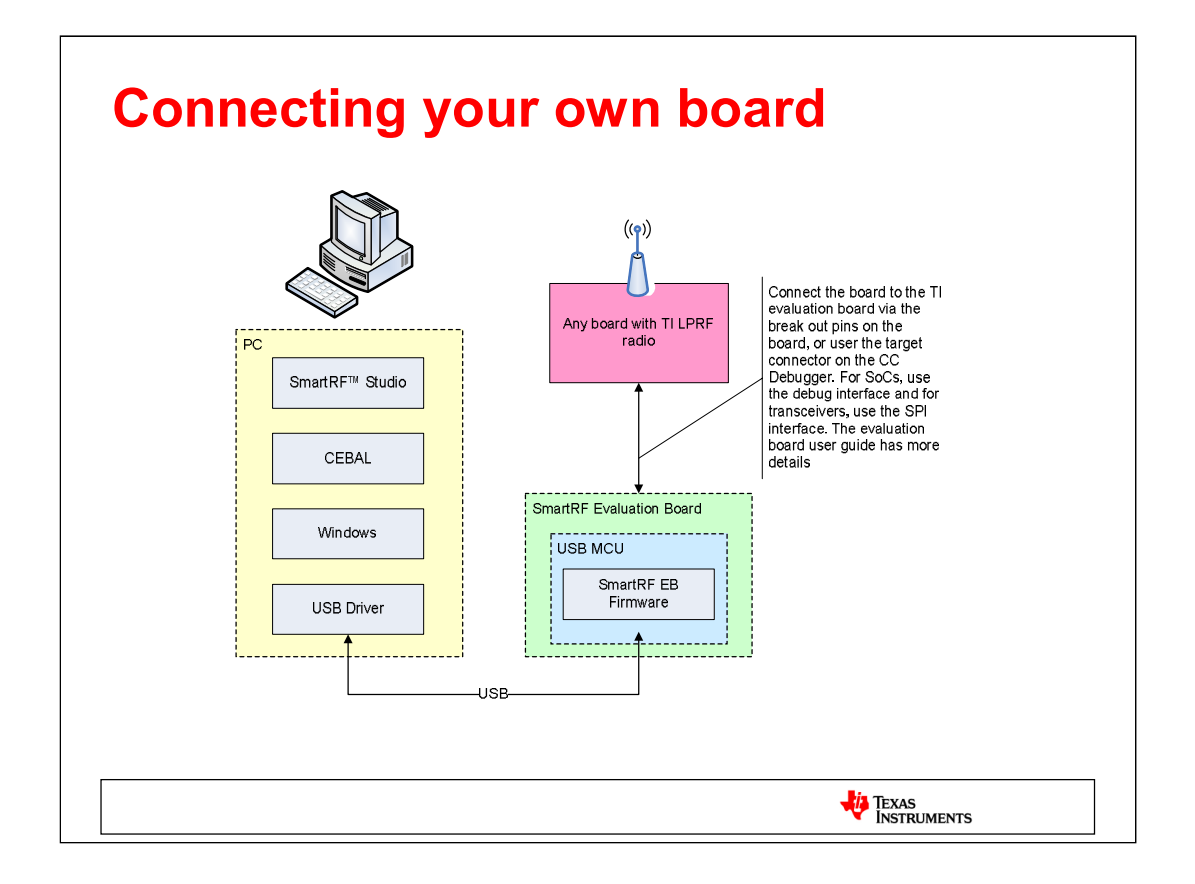

It is of course possible to connect your own hardware to the SmartRF Evaluation Board to test your own radio design with SmartRF Studio. Connect the board to the TI evaluation board via the break out pins on the board, or user the target connector on the CC Debugger. For SoCs, use the debug interface and for transceiver, use the SPI interface. Please make sure the boards are properly connected and that the voltage levels are correct – especially if you are not using level converters and the voltage level on your board is different from the voltage level on the EB board (usually 3.3 Volt). There is more information in SmartRF05EB User's Guide and CC Debugger User's Guide.

| Thank you for your attention!                       |  |  |  |  |
|-----------------------------------------------------|--|--|--|--|
| If you have questions, find more information on     |  |  |  |  |
| www.ti.com/smartrfstudio                            |  |  |  |  |
| or visit the TI Low-Power RF Forum at               |  |  |  |  |
| http://e2e.ti.com/support/low_power_rf/default.aspx |  |  |  |  |
|                                                     |  |  |  |  |
| Texas<br>Instruments                                |  |  |  |  |

## **IMPORTANT NOTICE**

Texas Instruments Incorporated and its subsidiaries (TI) reserve the right to make corrections, modifications, enhancements, improvements, and other changes to its products and services at any time and to discontinue any product or service without notice. Customers should obtain the latest relevant information before placing orders and should verify that such information is current and complete. All products are sold subject to TI's terms and conditions of sale supplied at the time of order acknowledgment.

TI warrants performance of its hardware products to the specifications applicable at the time of sale in accordance with TI's standard warranty. Testing and other quality control techniques are used to the extent TI deems necessary to support this warranty. Except where mandated by government requirements, testing of all parameters of each product is not necessarily performed.

TI assumes no liability for applications assistance or customer product design. Customers are responsible for their products and applications using TI components. To minimize the risks associated with customer products and applications, customers should provide adequate design and operating safeguards.

TI does not warrant or represent that any license, either express or implied, is granted under any TI patent right, copyright, mask work right, or other TI intellectual property right relating to any combination, machine, or process in which TI products or services are used. Information published by TI regarding third-party products or services does not constitute a license from TI to use such products or services or a warranty or endorsement thereof. Use of such information may require a license from a third party under the patents or other intellectual property of the third party, or a license from TI under the patents or other intellectual property of TI.

Reproduction of TI information in TI data books or data sheets is permissible only if reproduction is without alteration and is accompanied by all associated warranties, conditions, limitations, and notices. Reproduction of this information with alteration is an unfair and deceptive business practice. TI is not responsible or liable for such altered documentation. Information of third parties may be subject to additional restrictions.

Resale of TI products or services with statements different from or beyond the parameters stated by TI for that product or service voids all express and any implied warranties for the associated TI product or service and is an unfair and deceptive business practice. TI is not responsible or liable for any such statements.

TI products are not authorized for use in safety-critical applications (such as life support) where a failure of the TI product would reasonably be expected to cause severe personal injury or death, unless officers of the parties have executed an agreement specifically governing such use. Buyers represent that they have all necessary expertise in the safety and regulatory ramifications of their applications, and acknowledge and agree that they are solely responsible for all legal, regulatory and safety-related requirements concerning their products and any use of TI products in such safety-critical applications, notwithstanding any applications-related information or support that may be provided by TI. Further, Buyers must fully indemnify TI and its representatives against any damages arising out of the use of TI products in such safety-critical applications.

TI products are neither designed nor intended for use in military/aerospace applications or environments unless the TI products are specifically designated by TI as military-grade or "enhanced plastic." Only products designated by TI as military-grade meet military specifications. Buyers acknowledge and agree that any such use of TI products which TI has not designated as military-grade is solely at the Buyer's risk, and that they are solely responsible for compliance with all legal and regulatory requirements in connection with such use.

TI products are neither designed nor intended for use in automotive applications or environments unless the specific TI products are designated by TI as compliant with ISO/TS 16949 requirements. Buyers acknowledge and agree that, if they use any non-designated products in automotive applications, TI will not be responsible for any failure to meet such requirements.

Following are URLs where you can obtain information on other Texas Instruments products and application solutions:

| Products                    |                        | Applications                  |                                   |
|-----------------------------|------------------------|-------------------------------|-----------------------------------|
| Amplifiers                  | amplifier.ti.com       | Audio                         | www.ti.com/audio                  |
| Data Converters             | dataconverter.ti.com   | Automotive                    | www.ti.com/automotive             |
| DLP® Products               | www.dlp.com            | Communications and<br>Telecom | www.ti.com/communications         |
| DSP                         | dsp.ti.com             | Computers and<br>Peripherals  | www.ti.com/computers              |
| Clocks and Timers           | www.ti.com/clocks      | Consumer Electronics          | www.ti.com/consumer-apps          |
| Interface                   | interface.ti.com       | Energy                        | www.ti.com/energy                 |
| Logic                       | logic.ti.com           | Industrial                    | www.ti.com/industrial             |
| Power Mgmt                  | power.ti.com           | Medical                       | www.ti.com/medical                |
| Microcontrollers            | microcontroller.ti.com | Security                      | www.ti.com/security               |
| RFID                        | www.ti-rfid.com        | Space, Avionics & Defense     | www.ti.com/space-avionics-defense |
| RF/IF and ZigBee® Solutions | www.ti.com/lprf        | Video and Imaging             | www.ti.com/video                  |
|                             |                        | Wireless                      | www.ti.com/wireless-apps          |

Mailing Address: Texas Instruments, Post Office Box 655303, Dallas, Texas 75265 Copyright © 2010, Texas Instruments Incorporated